## Cancel a Pending Time Off Request

Last updated March 30, 2020

*Time Off* requests that are *In Progress* (have been submitted but not approved) can be canceled entirely.

## Steps

1) Run the My Time Off report.

2) Hover over the magnifying glass icon in the *Time Off Event* column for the day/request you'd like to cancel.

• Multi-day requests are canceled all at once, so you can do this for any day/row that falls within the request.

**3)** Click the *Related Actions* button (a rectangle with three dots) that appears to the right of the magnifying glass.

**4)** Hover over the *Business Process* tab within the *Related Actions* popup.

5) Select Cancel from the Business Process mini-menu.

**6)** On the resulting screen, enter a brief *comment* explaining the cancelation.

7) Click *Submit* to confirm cancellation. No approval is required.

## What if It's Already Approved?

Once a time off request is approved, you must <u>submit a time off</u> <u>correction</u> instead.